# COME CARICARE L'ATTESTATO SULLA PIATTAFORMA S.O.F.I.A.

# 1 – Andare sulla piattaforma S.O.F.I.A.:

# https://sofia.istruzione.it/

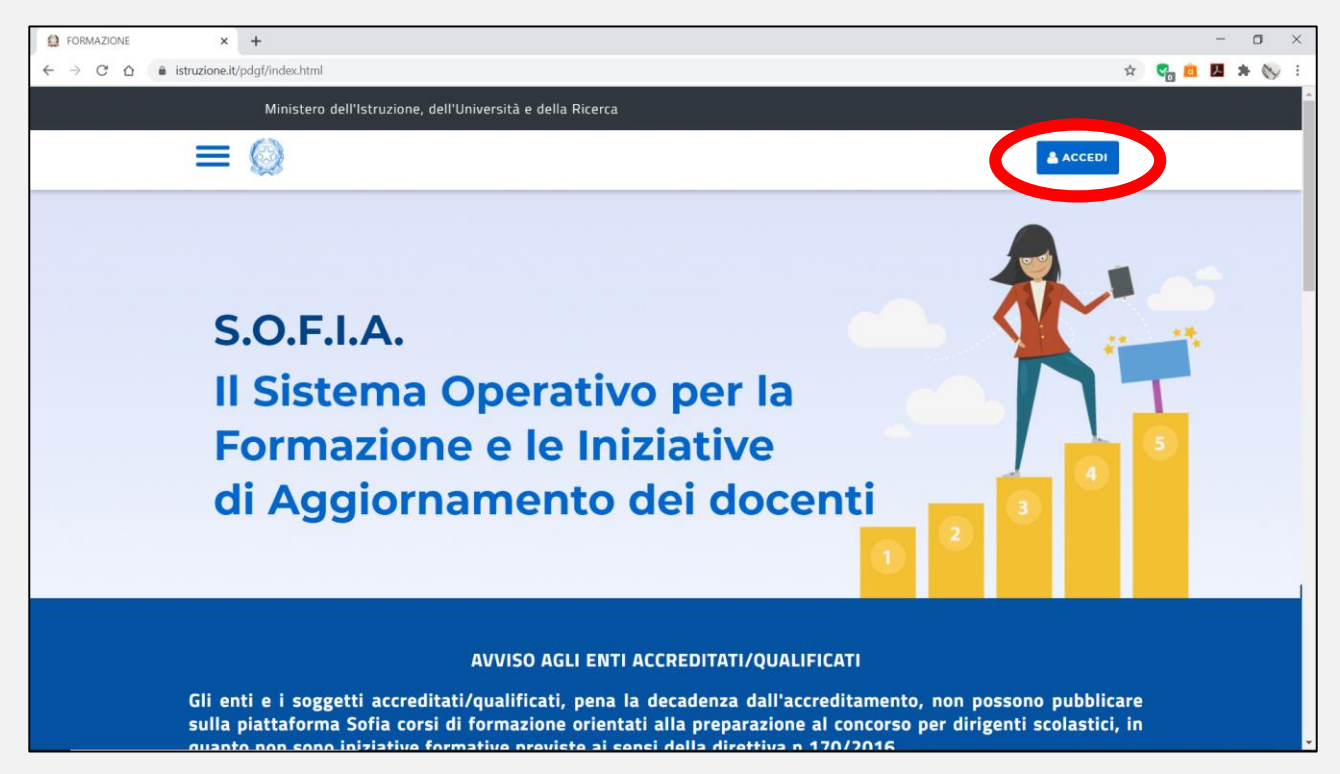

2 – Fare clic su ACCEDI ed accedere con lo SPID o con le credenziali dei servizi MIUR.

| MIUR - Ministero d | dell'Istruzione, × +                               |                                     |                      |                                                                  |   | - o ×           |  |
|--------------------|----------------------------------------------------|-------------------------------------|----------------------|------------------------------------------------------------------|---|-----------------|--|
| ← → C ☆            | iam.pubblica.istruzione.it/iam-ssum/sso/log        | in?goto=https%3A%2F%2Fgovernance.p  | ubblica.istruzione.i | t%3A443%2FPDGF%2Fprivate%2FtoLogin                               |   | - 👷 🚖 💼 📕 🗯 🚫 E |  |
|                    | Governo Italiano                                   |                                     |                      |                                                                  |   |                 |  |
| Q                  | Ministero dell'Istruzio<br>dell'Università e della | ne<br>Ricerca                       |                      |                                                                  |   | ITA SLV         |  |
|                    | Login                                              |                                     |                      |                                                                  |   |                 |  |
|                    |                                                    | Username:                           |                      | Username dimenticato?                                            |   |                 |  |
|                    |                                                    | domenico.belardo                    |                      |                                                                  |   |                 |  |
|                    |                                                    | Password:                           |                      | Password dimenticata?                                            |   |                 |  |
|                    |                                                    |                                     |                      |                                                                  |   |                 |  |
|                    |                                                    |                                     | ENTRA                |                                                                  |   |                 |  |
|                    |                                                    |                                     | OPPURE               |                                                                  |   |                 |  |
|                    |                                                    | 2 Entra con SPID                    |                      | Maggiori informazioni su SPID<br>Non hai SPID?                   |   |                 |  |
|                    |                                                    | Login with eIDAS                    |                      | Sign in with a digital identity from<br>another European Country |   |                 |  |
|                    |                                                    | sped Agenzia per Trana Digitale     |                      | Sei un nuovo utente? Registrati                                  | i |                 |  |
|                    |                                                    | Ministero dell'Istruzione, dell'Uni | versità e della Rir  | erca - Tutti i diritti riservati © 2016                          |   |                 |  |

3 - Fare clic sul pulsante INIZIATIVE FORMATIVE EXTRA e poi su NUOVA INIZIATIVA FORMATIVA

| Ministero dell'Istruzione, dell'Università e della Ricerca |                                                |  |  |  |  |
|------------------------------------------------------------|------------------------------------------------|--|--|--|--|
|                                                            | profilo: Discente Domenico Belardo             |  |  |  |  |
| Domen                                                      | Nico Belardo<br>DOCENTE                        |  |  |  |  |
| CATALOGO LE MIE INIZIATIVE FORMATIVE PROFILO PERS          | SONALI INIZIATIVE FORMATIVE EXTRA              |  |  |  |  |
| Benvenut<br>Inizia cercando un'iniziat                     | to Domenico<br>tiva formativa che ti interessa |  |  |  |  |

| Le mie iniziative formative extra piattaforma<br>Qui puoi gestire le iniziative formative alle quali hai partecipato e che non sono registrate sulla piattaforma SO |                       |  |  |  |  |
|----------------------------------------------------------------------------------------------------|-----------------------|--|--|--|--|
| Visualizza 10 🗸 record/pagina<br>Id 🗸 Denominazione Soggetto Erogatore 🔹 Titolo Iniziativa Formativa 🔹                                                              | Cerca:                |  |  |  |  |
| Non ci sono dati disponibili<br>Nuova iniziativa Formativa                                                                                                    | Precedente Successiva |  |  |  |  |

| INIZIATIVA FORMATIVA EXTRA PIATTAFORMA           |                                            |  |  |  |  |
|--------------------------------------------------|--------------------------------------------|--|--|--|--|
|                                                  | 🏘 / Iniziativa Formativa Extra Plattaforma |  |  |  |  |
| Soggetto erogatore<br>Denominazione<br>Soggetto: | denominazione soggetto erogatore           |  |  |  |  |
| Iniziativa Formativa                             |                                            |  |  |  |  |
| Titolo:                                          | Titolo                                     |  |  |  |  |
| A.5.Svolgimento:                                 | 2019                                       |  |  |  |  |
| Durata (ore):                                    | 0                                          |  |  |  |  |

4 - <u>CORSO "VALUTAZIONE INTEGRATA"</u>: nella scheda che si apre inserire i dati come indicato di seguito, assicurandosi di specificare nel TITOLO anche l'ID SOFIA
50201 del corso

## **Denominazione Soggetto:**

• PEARSON ITALIA

## Titolo:

• VALUTAZIONE INTEGRATA & DIDATTICA A DISTANZA (ID SOFIA 50201)

## A.S. Svolgimento:

• 2019/2020

# Durata (ore):

• 25

# Ambiti Formativi:

- Innovazione didattica e didattica digitale
- Didattica per competenze e competenze trasversali

## Eventuali competenze in uscita:

- Padroneggiare il quadro di riferimento pedagogico, didattico e normativo in tema di valutazione e di certificazione delle competenze.
- Individuare e condividere evidenze correlate a compiti autentici.
- Progettare strumenti di valutazione e di autovalutazione.
- Elaborare strategie di valutazione e autovalutazione formativa con applicazione degli strumenti progettati.

#### Data Svolgimento

- Dal: 28/05/2020
- AI: 29/06/2020

# Modalità di erogazione:

• E-Learning

# Luogo Svolgimento:

• (lasciare vuoto o indicare il luogo da cui sono state seguite le lezioni online)

#### Attestato di partecipazione:

• clic su CARICA ed allegare il file PDF scaricato dalla piattaforma Pearson.

#### Infine fare clic sul pulsante in basso SALVA

5 - <u>CORSO "IMPARARE SENZA CONFINI"</u>: nella scheda che si apre inserire i dati come indicato di seguito, assicurandosi di specificare nel TITOLO anche l'ID SOFIA 50209 del corso

## **Denominazione Soggetto:**

• PEARSON ITALIA

## Titolo:

• IMPARARE SENZA CONFINI VOLTA AVERSA CE (ID SOFIA 50209)

## A.S. Svolgimento:

• 2019/2020

## Durata (ore):

• 25

# Ambiti Formativi:

• Innovazione didattica e didattica digitale

#### Eventuali competenze in uscita:

- Conoscere metodologie e didattiche innovative per la didattica a distanza, con particolare riferimento all'utilizzo di contenuti digitali.
- Elaborare strategie di progettazione, costruzione e condivisione di laboratori didattici disciplinari cross- disciplinari e project work.
- Conoscere alcuni principali software e app per proposte di didattica digitale e didattica a distanza.

#### Data Svolgimento

- Dal: 04/06/2020
- AI: 17/06/2020

# Modalità di erogazione:

• E-Learning

#### Luogo Svolgimento:

• (lasciare vuoto o indicare il luogo da cui sono state seguite le lezioni online)

# Attestato di partecipazione:

• clic su CARICA ed allegare il file PDF scaricato dalla piattaforma Pearson.

#### Infine fare clic sul pulsante in basso SALVA

6 - Per chi avesse già caricato gli attestati e si trovasse, quindi, in una situazione come quella mostrata nella figura successiva, si consiglia di modificare il titolo dell'iniziativa assicurandosi di indicare l'ID SOFIA, come specificato nelle due pagine precedenti. Per entrare in modalità di modifica, fare clic sul pulsante cerchiato in figura.

| l i                                                                                                    | Ministero dell'Istruzione, dell'Università e della Ricerca |                                              |                                                                  |                 |                                          |   |
|----------------------------------------------------------------------------------------------------|------------------------------------------------------------|----------------------------------------------|------------------------------------------------------------------|-----------------|------------------------------------------|---|
| ≡                                                                                                    | = Ø                                                        |                                              | pr                                                               | ofilo: Discente | Domenico Belardo 🌱                       |   |
| Le mie iniziative formative extra piattaforma<br>Qui puoi gestire le iniziative formative alle quali hai partecipato e che non sono registrate sulla piattaforma SOFIA |                                                            |                                              |                                                                  |                 |                                          |   |
| Visualizza 10 ♥ record/pagina<br>Id ♥ Denominazione Sogge<br>Erogatore                                                                                                 |                                                            | rd/pagina<br>minazione Soggetto<br>Erogatore | Titolo Iniziativa Formativa                                      | A.S.Svolgimento | Cerca:<br>Visualizza / Cancella Modifica | ] |
|                                                                                                    | 739441 F                                                   | PEARSON ITALIA                               | IMPARARE SENZA CONFINI VOLTA AVERSA CE (ID SOFIA<br>50209)       | 2019/20         | *                                        |   |
|                                                                                                    | 739426 F                                                   | PEARSON ITALIA                               | VALUTAZIONE INTEGRATA & DIDATTICA A DISTANZA (ID<br>SOFIA 50201) | 2019/20         | × =                                      |   |
| Record dal 1 al 2 di 2 record<br>NUOVA INIZIATIVA FORMATIVA                                                                                                    |                                                            |                                              |                                                                  |                 | Precedente 1 Successiva                  |   |